ログイン画面を表示するにはURL(https://jarc.wakasu.co.jp/login.php)を ブラウザのアドレスバーに入力する方法と自動車リサイクルのホームページ (http://www.jars.gr.jp)から表示する方法と2つあります。

自動車リサイクルホームページからのログインは、"義務者の方"向けページにある「01-2. リサイクル券の追加発注」をクリックしてください。

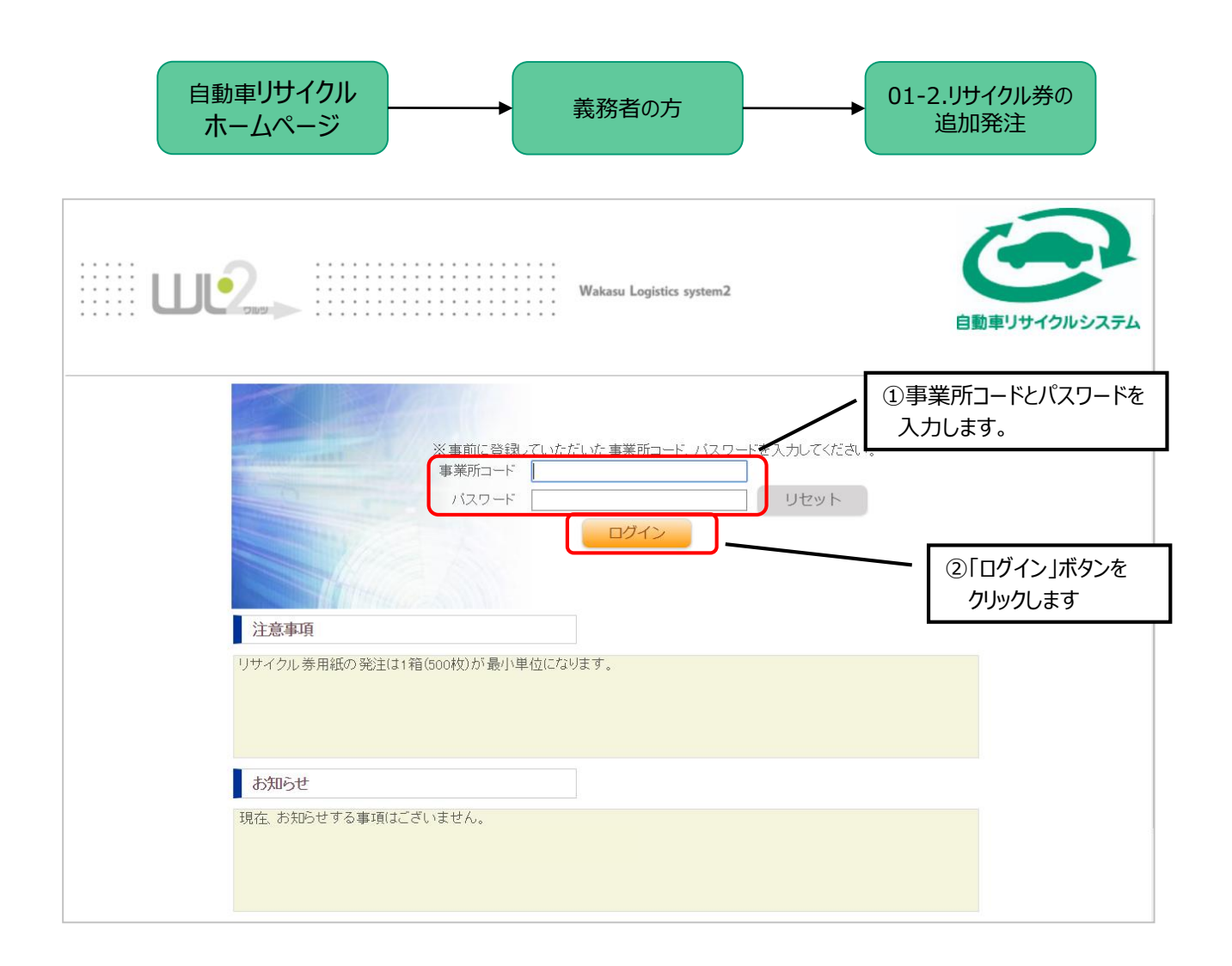

現在のパスワードがご不明な場合は、ご契約の自動車メーカーもしくは輸入業者にお問い合わせ ください。 事業所コード・パスワードは自動車メーカーもしくは輸入業者にて管理しております。 コンタクトセンターでは事業所コード・パスワードを把握していない為、ご回答できかねます。